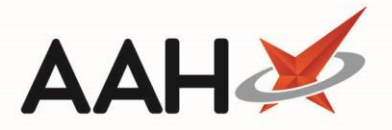

## Logging in to/out of PharmOutcomes via ProScript Connect

#### Logging in to PharmOutcomes

You can login to PharmOutcomes via ProScript Connect to record the service(s) you have provided to a patient.

- The below method explains how to login to PharmOutcomes via ProScript Connect from a patient's PMR. The PharmOutcomes button can also be found in other modules where the blue patient information bar/box displays, such as ETP, MDS and Reprints. The *PharmOutcomes Enabled* application setting will need to be set to *YES* in order for the button to display.
- 1. To begin, search for and select a patient. The patient's PMR displays.
- 2. The PharmOutcomes button displays in the right-hand corner of the blue patient information bar. A red X symbol indicates that you are currently not logged in. Select the PharmOutcomes button.

| ProScript Connect ▼<br>18 May 2020 14:42 | Search (CTRL+S) - Q 🕢 💷   🕮   Responsible Pharmacist Victoria Smith   User Supervisor 🚽 - 🗖 🗙                                                                                                    |  |  |  |  |  |
|------------------------------------------|----------------------------------------------------------------------------------------------------|--|--|--|--|--|
| My shortcuts 🕂                           | Search Workflow Manager BOWMAN, Matt Ernest (Mr) ×                                                                                                    |  |  |  |  |  |
| Redeem Owings .<br>F2                    |                                                                                                    |  |  |  |  |  |
| Reprints<br>F6                           | BOWMAN, Matt Ernest (Mr)       DOB 25 Aug 2003       NHS No       969 176 8704         127 Doncaster Road, Scunthorpe, S Humberside, DN15 7DL       Age       16 years 8 months       EPS Status |  |  |  |  |  |
| Ordering<br>F7                           | Patient Medication Record Patient Summary View Compliance                                                                                                    |  |  |  |  |  |
| MDS Prep                                 | F1 Patient F2 Rx - F3 Product - F4 Repeat F5 Bag F6 Next - F7 Change F8 Last F9 Label Options                                                                                                    |  |  |  |  |  |
| F9<br>MDS Scripts Due                    | Additional Endorsements     Stock Card     Edit Warnings     AltC     Nominate To My Pharmacy     PTS     MUR     Drug Notes                                                                     |  |  |  |  |  |
| Stock Manager                            | Incident Report 👻 Counselling Notes Interventions Record Measurements 💌 📦 🎍 Stock Merge Clear Patient Access ID                                                                                  |  |  |  |  |  |
| MDS Manager<br>F11                       | FP10 No Prescriber Selected                                                                                                    |  |  |  |  |  |
| ETP<br>Ctrl E                            | ENTER - Add New Item                                                                                                    |  |  |  |  |  |
| Script Q                                 | There are no prescriptions dispensed for this patient                                                                                                    |  |  |  |  |  |
| RMS<br>Ctri R                            |                                                                                                    |  |  |  |  |  |
|                                          | Mr Matt Ernest Bowman                                                                                                    |  |  |  |  |  |
|                                          | Show/Hide Details   Group by: Drug •                                                                                                    |  |  |  |  |  |
|                                          | Quantity         Dispensed Product Choice         Pip Cod         I         S           Drug Information         Patient Information         Patient Information                                 |  |  |  |  |  |
|                                          | Drug Statistics     In Stock       By Family     May       May     Apr       Max     Day       Month     Due In       Month     Oue In       Forms     Suggested Level0                          |  |  |  |  |  |

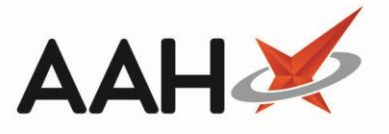

3. The PharmOutcomes login page displays inside a web browser. Enter your username and password for PharmOutcomes and select the **[Sign in]** button. Once successfully logged in, close the internet browser window and return to ProScript Connect.

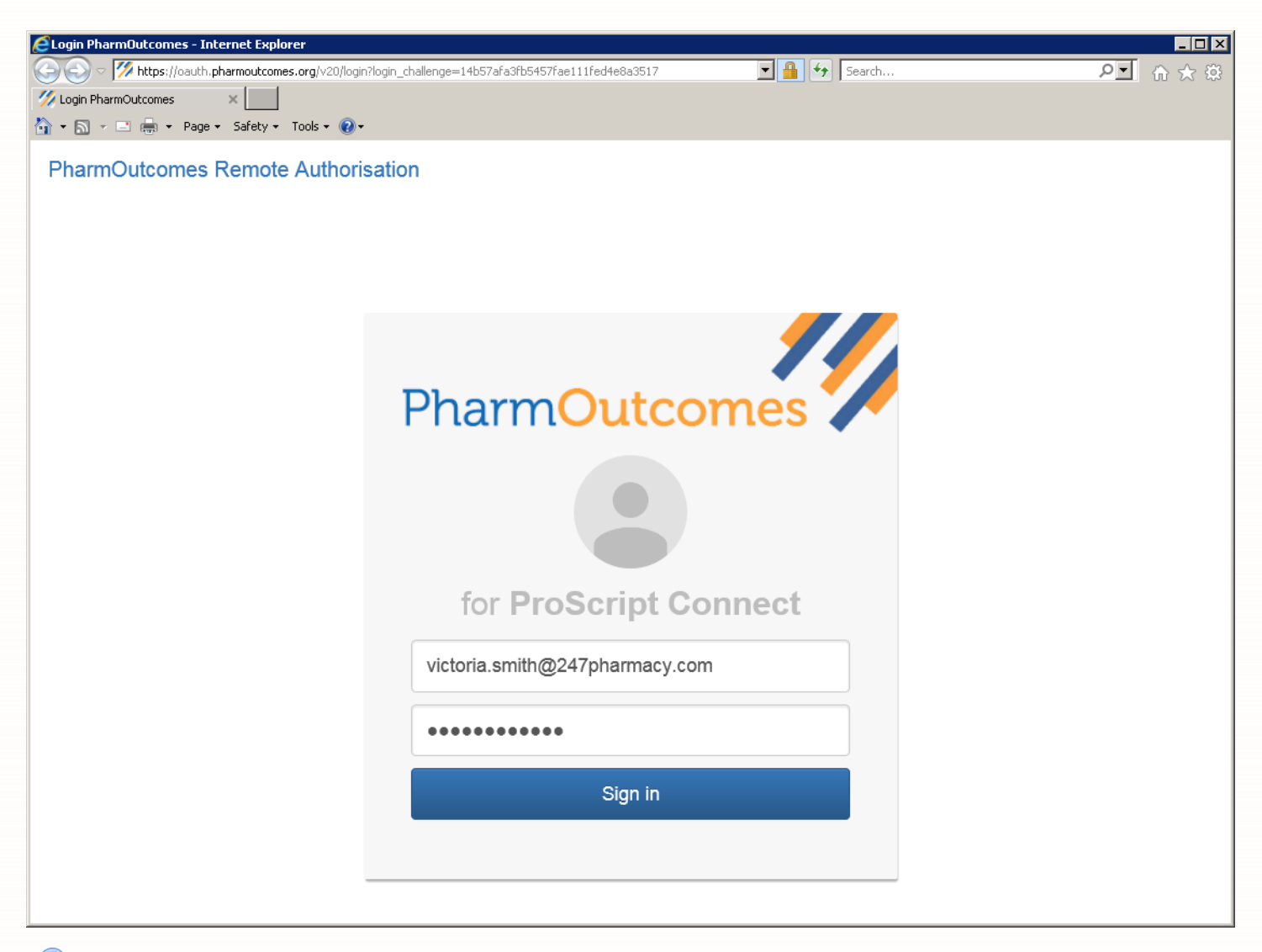

If you have selected to login to PharmOutcomes in error, close the PharmOutcomes web page and return to ProScript Connect. Select the **[Cancel Login]** button within the PharmOutcomes Login pop-up window.

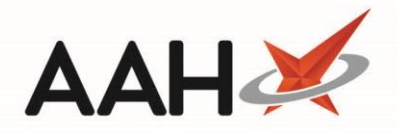

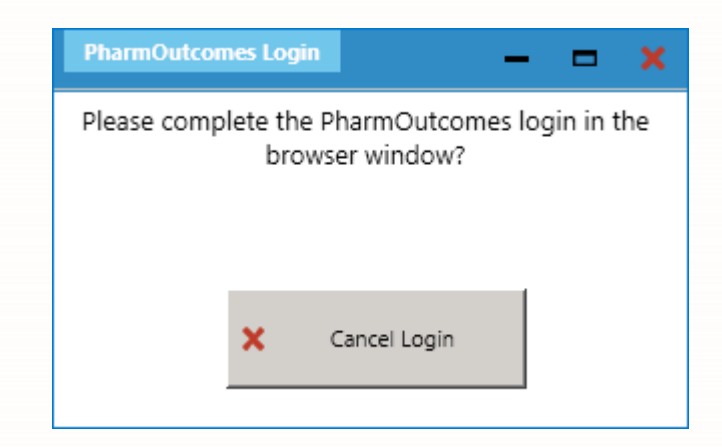

4. Once you are logged in, the PharmOutcomes button in the blue patient information bar will display with a green tick.

| ProScript Com<br>18 May 2020 14:43 | nect 🔻 | Search (CTRL+S) - Q 🕡 🕼 📳 Responsible Pharmacist Victoria Smith   User Supervisor 🗕 - 🗖                         | ×      |
|------------------------------------|--------|----------------------------------------------------------------------------------------------------|--------|
| My shortcuts                       | +      | Search Workflow Manager BOWMAN, Matt Ernest (Mr) ×                                                              |        |
| Reprints                           | F2     | BOWMAN, Matt Ernest (Mr) DOB 25 Aug 2003 NHS No 969 176 8704                                                    | $\sim$ |
| '<br>Ordering                      | F6     | 127 Doncaster Road, Scunthorpe, S Humberside, DN15 /DL Age 16 years 8 months EPS Status                         | ¢      |
| Overdue Scripts                    | F7     | Patient Medication Record Patient Summary View Compliance                                                       |        |
| MDS Prep                           | F8     | F1Patient<br>DetailsF2Rx<br>TypeF3Product<br>F3F4Repeat<br>RequestF5Bag<br>LabelF6Next<br>ItemF7Change<br>      |        |
| MDS Scripts Due                    | :      | Additional Endorsements Stock Card Edit Warnings AltC Nominate To My Pharmacy PTS V MUR Drug Notes V            |        |
| Stock Manager                      | Ctrl O | Incident Report V Counselling Notes Interventions Record Measurements V 🗉 🎍 Stock Merge Clear Patient Access ID |        |
| MDS Manager                        | F11    | FP10 No Prescriber Selected                                                                                     |        |
| ETP<br>Seriet O                    | Ctrl E |                                                                                                    |        |
| RMS                                |        | There are no prescriptions dispensed for this patient                                                           |        |
|                                    | Ctrl R |                                                                                                    |        |
|                                    |        |                                                                                                    |        |
|                                    |        | Show/Hide Details Group By Drug V                                                                               | ∍∥     |
|                                    |        | Quantity Dispensed Product Choice Pip Cod I S                                                                   |        |
|                                    |        | Drug Information Patient Information                                                                            |        |
|                                    |        |                                                                                                    |        |
|                                    |        | By Family May Apr Mar Feb Jan Dec Robot Stock 0                                                                 |        |
|                                    |        | Max Day     On Order Pad     0       Month Total     Due In     0       F     Wholesaler     F                  |        |
|                                    |        | Forms Suggested Level0                                                                                          |        |

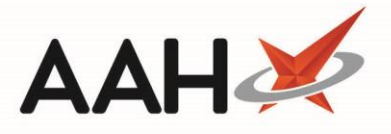

### Logging out of PharmOutcomes

Once you have finished recording services on the PharmOutcomes website, you can log out via ProScript Connect.

٢

The below method explains how to log out of PharmOutcomes via ProScript Connect from a patient's PMR. The PharmOutcomes button can also be found in other modules where the blue patient information bar/box displays, such as ETP, MDS and Reprints. The *PharmOutcomes Enabled* application setting will need to be set to *YES* in order for the button to display.

1. To begin, search for and select a patient. The patient's PMR displays. You know that you are currently logged in to PharmOutcomes as the PharmOutcomes button within the blue patient information bar will have a green tick.

| ProScript Connect ▼<br>18 May 2020 14:43 | Search (CTRL+S) - Q 🕧 💷 Responsible Pharmacist Victoria Smith   User Supervisor 🕂 - 🗖 🗙                                                                                                    |
|------------------------------------------|----------------------------------------------------------------------------------------------------|
| My shortcuts 🕂                           | Search Workflow Manager BOWMAN, Matt Ernest (Mr) ×                                                                                                    |
| Redeem Owings<br>F2                      | POWMAN Matt Emert (Mr) DOP 25 Aug 2002 NILIS No. 060 176 9704                                                                                                    |
| Reprints<br>F6                           | ■ 127 Doncaster Road, Scunthorpe, S Humberside, DN15 7DL Age 16 years 8 months EPS Status ●                                                                                                    |
| Ordering<br>F7                           | Patient Medication Record Patient Summary View Compliance                                                                                                    |
| Overdue Scripts<br>F8                    | Patient to Rx _ to Product _ ta Repeat to Bag to Next _ ta Change to Last to Label                                                                                                    |
| MDS Prep<br>F9                           | P1 Details P2 Type P3 Choice P4 Request P3 Label P0 Item Prescriber P0 Item P0 Options                                                                                                    |
| MDS Scripts Due                          | Additional Endorsements     Stock Card     Edit Warnings     AltC     Nominate To My Pharmacy     PTS     MUR     Drug Notes       Locidet Beauty     Councillian Nature     Locadet Managements     Councillian Nature     Councillian Nature     Councillian Nature |
| Stock Manager<br>Ctrl O                  | Inclaent Report  Counselling Notes Interventions Record Measurements                                                                                                    |
| MDS Manager<br>F11                       | FP10 No Prescriber Selected                                                                                                    |
| ETP<br>Ctrl E                            |                                                                                                    |
| Script Q                                 | There are no prescriptions dispensed for this patient                                                                                                    |
| RMS<br>Ctrl R                            |                                                                                                    |
|                                          |                                                                                                    |
|                                          | Mr Matt Ernest Bowman                                                                                                    |
|                                          | Show/Hide Details Group By: Drug 🗨                                                                                                    |
|                                          | Quantity         Dispensed Product Choice         Pip Cod         I         S           Drug Information         Patient Information         Patient Information                                                                                                    |
|                                          |                                                                                                    |
|                                          | Drug Statistics                                                                                                    |
|                                          | By Family Way Apr Mar Feb Jan Dec In Stock 0<br>Robot Stock 0                                                                                                    |
|                                          | Max Day     On Order Pad     0       Month Total     Due In     0                                                                                                    |
|                                          | Forms Suggested Level0                                                                                                    |

2. Use your mouse to right-click the PharmOutcomes button. Select the [Log out] button.

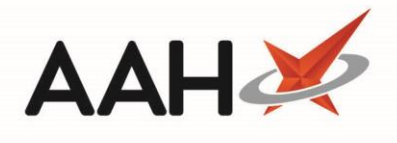

| ProScript Con<br>18 May 2020 16:17 | nect 🔻 | Search (CTRL+S) - Q 🕡 💷 Responsible Pharmacist Victoria Smith   User Supervisor - 🗕 - 🗖 🗙                                                                                                    |
|------------------------------------|--------|----------------------------------------------------------------------------------------------------|
| My shortcuts                       | +      | Search Workflow Manager BOWMAN, Matt Ernest (Mr) ×                                                                                                    |
| Reprints                           | F2     | BOWMAN, Matt Ernest (Mr) DOB 25 Aug 2003 NHS No 969 176 8704                                                                                                    |
| Ordering                           | F6     | 127 Doncaster Road, Scunthorpe, S Humberside, DN157 DL Age 16 years 8 months EPS Status                                                                                                    |
| Overdue Scripts                    | F7     | Patient Medication Record Patient Summary View Compliance                                                                                                    |
| MDS Prep                           | F8     | F1     Patient<br>Details     F2     Rx<br>Type     F3     Product<br>Choice     F4     Repeat<br>Request     F5     Bag<br>Label     F6     Next<br>Item     F7     Change<br>Prescriber     F8     Last<br>Item     F9     Label |
| MDS Scripts Due                    | 5      | Additional Endorsements Stock Card Edit Warnings AltC Nominate To My Pharmacy PTS  MUR Drug Notes                                                                                                    |
| Stock Manager                      | Ctrl O | Incident Report 👻 Counselling Notes Interventions Record Measurements 👻 📦 🕹 Stock Merge Clear Patient Access ID                                                                                                    |
| MDS Manager                        | F11    | FP10 No Prescriber Selected                                                                                                    |
| ETP                                | Ctrl E | ENTER - Add New Item                                                                                                    |
| Script Q                           |        | There are no prescriptions dispensed for this patient                                                                                                    |
| RMS                                | Ctri R |                                                                                                    |
|                                    |        |                                                                                                    |
|                                    |        | Mr Matt Ernest Bowman                                                                                                    |
|                                    |        | Show/Hide Details Group By: Drug 💌                                                                                                    |
|                                    |        | Quantity         Dispensed Product Choice         Pip Cod         I         S           Drug Information         Patient Information         Patient Information                                                                   |
|                                    |        |                                                                                                    |
|                                    |        | Drug Statistics                                                                                                    |
|                                    |        | By Family May Apr Mar Feb Jan Dec Robot Stock 0<br>Max Day On Order Pad 0                                                                                                    |
|                                    |        | Month Total     Due In     0       Forms     Suggested Level0                                                                                                    |
|                                    |        |                                                                                                    |

3. The PharmOutcomes button now displays with a red X. You have been successfully logged out of PharmOutcomes.

![](_page_5_Picture_0.jpeg)

| ProScript Connect<br>18 May 2020 14:42 | ct ▼  | Search (CTRL+S) - Q 🕢 💷   Responsible Pharmacist Victoria Smith User Supervisor - 🗖 - 🗖                                                                   | × |
|----------------------------------------|-------|----------------------------------------------------------------------------------------------------|---|
| My shortcuts                           | +     | Search Workflow Manager BOWMAN, Matt Ernest (Mr) ×                                                                                                    |   |
| Reprints                               | F2    | BOWMAN, Matt Ernest (Mr) DOB 25 Aug 2003 NHS No 969 176 8704<br>127 Doncaster Road, Scunthorpe, S Humberside, DN15 7DL Age 16 years 8 months EPS Status • | ~ |
| Ordering                               | F7    | Patient Medication Record Patient Summary View Compliance                                                                                                 | ¢ |
| Overdue Scripts<br>MDS Prep            | F8    | F1 Patient Details F2 Rx Type F3 Product F4 Repeat Request F5 Label F6 Next Term F7 Change F8 Last Item F9 Label Options                                  | ٦ |
| MDS Scripts Due                        | F9    | Additional Endorsements Stock Card Edit Warnings AltC Nominate To My Pharmacy PTS V MUR Drug Notes V                                                      |   |
| Stock Manager<br>Ctr                   | rl O  | Incident Report  Counselling Notes Interventions Record Measurements  Clear Patient Access ID                                                             |   |
| MDS Manager                            | F11   | ENTER - Add New Item                                                                                                    |   |
| Ct<br>Script Q                         | tri E |                                                                                                    |   |
| RMS<br>Ct                              | tri R | There are no prescriptions dispensed for this patient                                                                                                    |   |
|                                        |       |                                                                                                    |   |
|                                        |       | Show/Hide Details Group By: Drug 💌                                                                                                    | , |
|                                        |       | Quantity Dispensed Product Choice Pip Cod I S Drug Information Patient Information                                                                        |   |
|                                        |       |                                                                                                    |   |
|                                        |       | Drug Statistics<br>By Family → May Apr Mar Feb Jan Dec Beher Stock 0<br>Beher Stock 0                                                                     |   |
|                                        |       | Max Day     On Order Pad       Month Total     Due In       Month Total     Wholesaler                                                                    |   |
|                                        |       | Forms Suggested Level0                                                                                                    |   |

# **Revision History**

| Version Number | Date              | Revision Details | Author(s)            |
|----------------|-------------------|------------------|----------------------|
| 1.0            | 08 September 2020 |                  | Joanne Hibbert-Gorst |
|                |                   |                  |                      |
|                |                   |                  |                      |

#### **Contact us**

For more information contact: **Telephone: 0344 209 2601** 

Not to be reproduced or copied without the consent of AAH Pharmaceuticals Limited 2020.